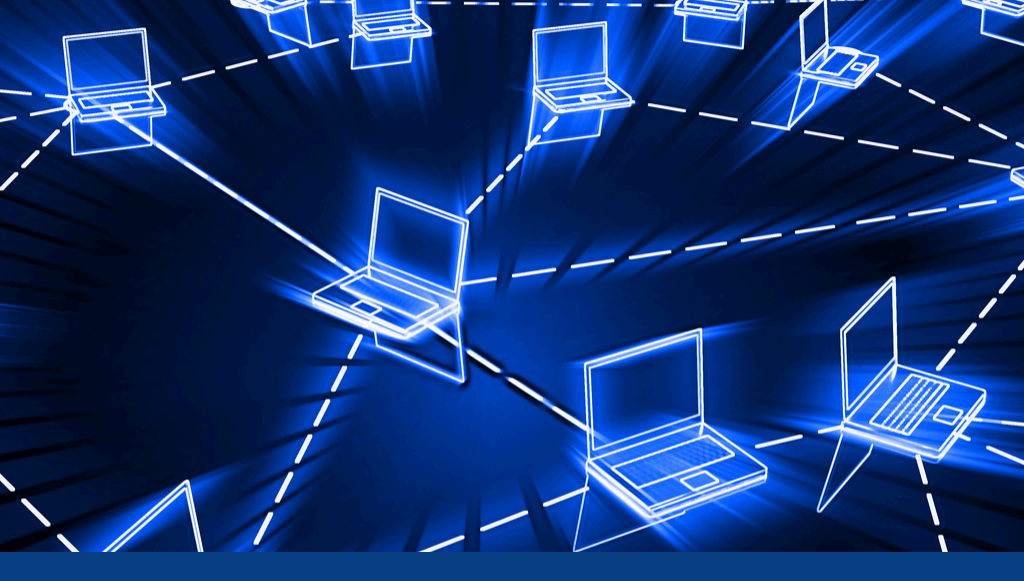

# PROSPECT SCHOOL TECHNOLOGY HANDBOOK 2024–2025

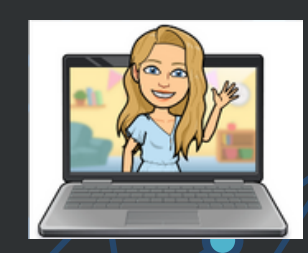

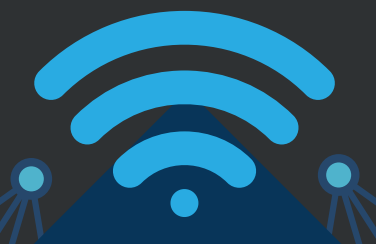

Written By **Ms. Alyssa Tortora** 

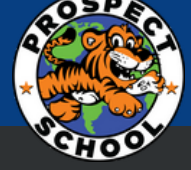

## **Table Of Contents**

| Important Technology Reminderspg. 3                    |
|--------------------------------------------------------|
| Technology Information Directorypg.4                   |
| Quick link helpful/most requested videospg 5 and 6     |
| Prospect Databasespg. 7                                |
| How to put in a technology ticketpg.8                  |
| How to log in to your emailpg.9                        |
| How to log into instructional programspg.10            |
| How to take Attendance (Powerteacher)pg. 11            |
| How to complete report cards (Powerteacher)pg. 12 & 13 |
| How to use Onedrivepg. 114 & 15                        |
| How to verify emailpg. 16 & 17                         |
| How to use Class Dojopg. 18-20                         |
| How to use ASQpg. 21-22                                |
| How to use Toddlepg. 23-24                             |
| How to Complete Dessa Screenerspg. 25                  |
| How to Use Teaching Strategies GOLDp. 26-32            |
| How to use Microsoft Teamspg. 33-34                    |
| How to use Aesop Absencepg. 35-36                      |
| How to use My Learning Plan <sup>ech</sup> pg. 37-38   |
| How to use Renaissance to Progress monitorpg.39        |
| How to Log in to 7 Mindsetspg. 40                      |

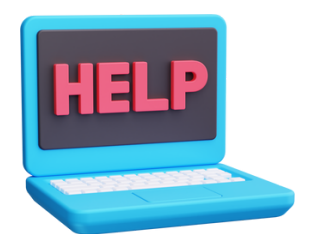

## **Important Reminders**

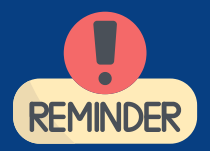

-If the internet on your iPad is not working- please press Go Guardian. You may need to wait a few minutes. Wait for it to say Hurray and the internet should work.

-Pre-K Teachers if you need the photos on your iPad to be deleted from last year so you have enough room for golds photos this year put in a ticket with Mr. Singh.

-Please do not try to reset your own email password..... it will not work.

-For all technology issues put in a ticket for Mr. Singh to address. (Ms. Tortora will not address hardware)

-If you are in need of technology program assistance you can reach out to Ms. Tortora. When she is not in classes she can assist. Please give her 24 hours to respond.

-Frontline- MY Learning Plan, AESOP, and IEP direct- select sign in with organization SSO and you will be prompted to type in your email and password. (You will need to do this also if you have the frontline app)

-Log into Clever to access most programs.

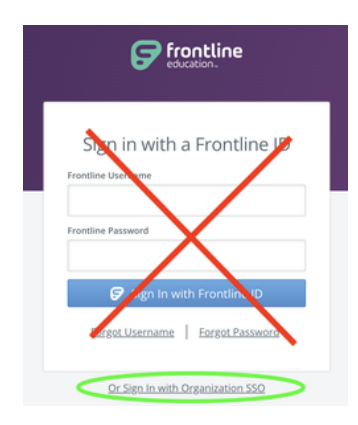

TSG CHECKPOINT DATES Objectives graded can be found on TSG page

ech

This screen enables you to manage custom progress checkpoint periods fo for Infant, Toddlers, and Twos.

| Period | Start Date | End Date   | Checkpoint Due Date |
|--------|------------|------------|---------------------|
| Fall   | 09/01/2024 | 11/15/2024 | 11/15/2024          |
| Winter | 11/16/2024 | 01/24/2025 | 01/24/2025          |
| Spring | 01/25/2025 | 04/11/2025 | 04/11/2025          |
| Summer | 04/12/2025 | 06/06/2025 | 06/06/2025          |

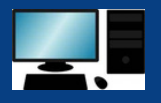

## **Prospect Technology Inquiries 24-25**

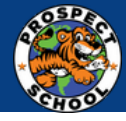

#### Issue/Inquiry

#### **ASQ and TSG Issues**

New student- Needs to be added to Dojo, (K and Pre-K) ASQ, Golds (Pre-K) School email password reset TSG or ASQ Password reset

#### New Staff Issues

New Staff - Need ID

Need email credentials/added to PSSTAFF group Create an AESOP Account

AESOP/Frontline Absence Management Credentials

Power Teacher Roster Concerns

Need Ink

#### Password/Logins (Teacher) /Tech Issues

Internet/WIFI Computer issues My Learning Plan Phones (call office first) Power Teacher problems Promethean Board Software Data/ Reports Printer issues Passwords/logins Classroom iPads (make sure to write number) Staff IDS- need building changed, need access to both doors/ not working -Request a device

#### Who to Contact:

Email Ms. Tortora student's full name

See Ms. Tortora Email Ms. Tortora

Contact Human Resources See Ms. Tortora in the media center

Email crigalos@hempsteadschools.org to request an Aesop account

Email Ms. Rodriguez and Ms. Rigalos cc Dr. Gilmore and Ms. Adams Faster response call human resources- 516-

434-4000 crigalos@hempsteadschools.org

jrodriguez@hempsteadschools.org dgilmore@hempsteadschools.org yadams@hempsteadschools.org

Contact Mr. Green or Ms. Bennett

Email Ms. Bennet or Ms. Meglio

Put in a technology ticket for the technology department to address / Not Ms. Tortora

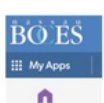

Go to the technology helpdesk icon on your computer or on the website under Teacher/Staff -select other

-describe the issue

-type your room number and name

-submit

-be patient- issue is usually resolved in a few days (The technician may email you back or try to solve it remotely so check your email.)

Help with Technology Programs

- -ASQ
- -Class DOJO
- -TSG
- -Onedrive
- -Powerteacher

Email Ms. Tortora to schedule a time to assist View the videos under the teacher/staff tab on the website

Refer to this technology handbook

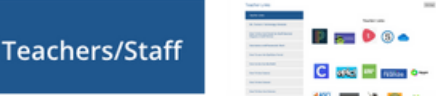

As per the district technology team, please do not contact Mr. Noone directly.

## **Technology Help Video- Quick Links**

How to change your email password

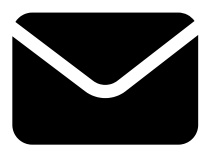

How to save a shared folder to. your documents onedrive How to change your email signature

ignature

How to organize files on onedrive

How to print clever qr code badges

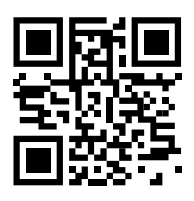

How to use PebbleGo

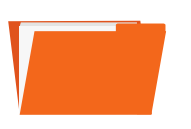

How to upload documentation to GOLDS

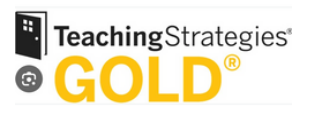

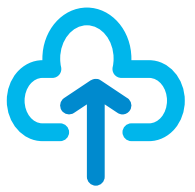

How to view student demographic info in powerschool

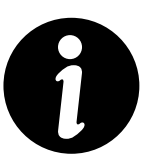

How to view ASQ screening results and who completed

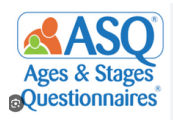

How to use book creator (publishing party)

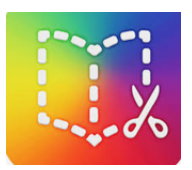

How to run reports on ASQ

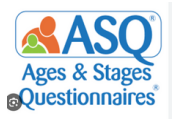

Enable Go Guardian if the iPad internet is not working

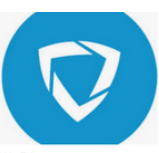

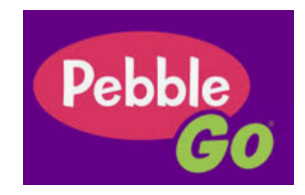

How to submit a technology ticket

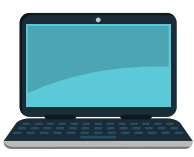

How to create an IB Account

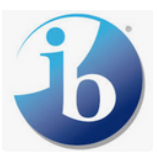

Create a Microsoft Forms (committees)

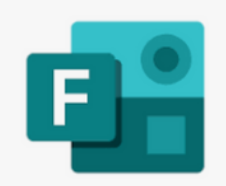

## **Technology Help Video- Quick Links**

How to use the snipping tool on a desktop to take a screenshot

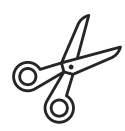

How to use the snipping tool on a MAC to take a screenshot

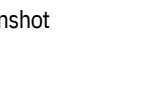

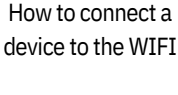

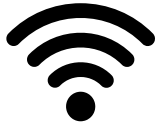

How to use GoogleEarth

Simple Class Dojo class story/messages

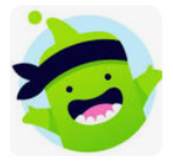

How to use Google Translate

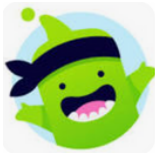

How to post an

assignment on dojo

portfolio

How to use MY ON

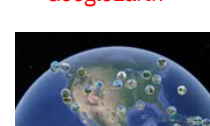

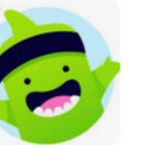

Renaissance myON

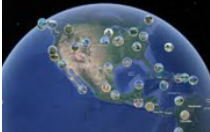

**Google** Translate

How use the timer on the promethean board

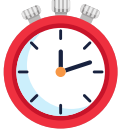

How to split your screen to work on 2 tabs/documents at a time

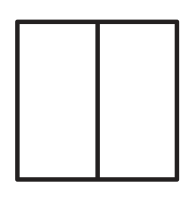

Padlet (special area)

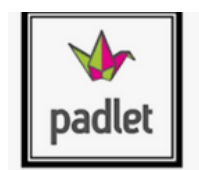

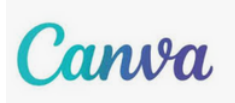

Exploring on Canva

How to Bookmark a tab chrome

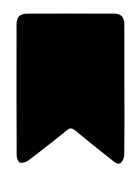

Create a Microsoft Bookings (conferences)

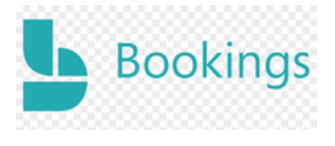

How to use incognito mode

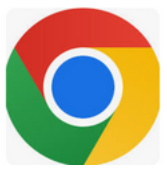

Reflecting on Toddle and adding learning experiences

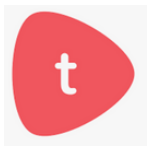

Edit Microsoft Bookings for conferences

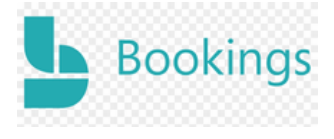

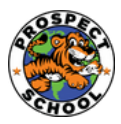

Prospect School Database List 2024-2025

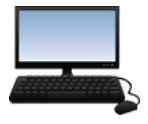

## All Databases will be logged in through Clever by all staff.

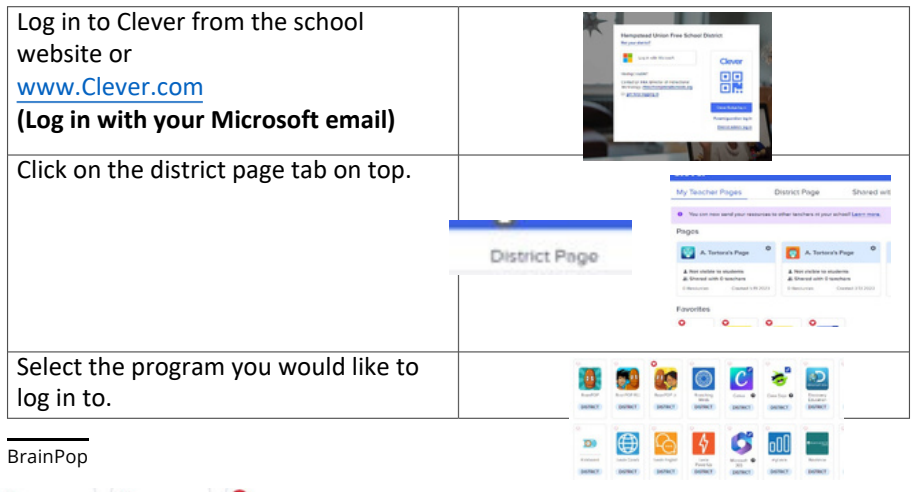

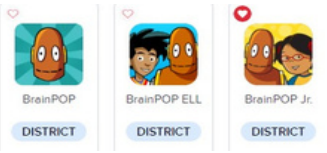

#### Research Databases Discovery Education and World Book Online

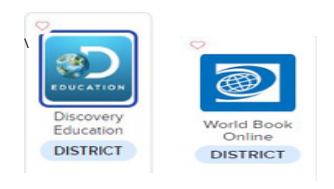

PebbleGo- Log on through the Teacher/staff tab on the website or Ms. Tortora's Clever Page/ not the district Clever page

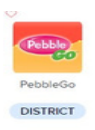

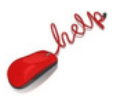

## <u>Please note it is staff responsibilities to put in their own tickets so it is tied to your</u> name. Ms. Tortora cannot submit a ticket on behalf of staff.

Look for the Technology Helpdesk Icon on your computer and click on it. Or you can visit the Prospect Website/teacher/Staff tab Sign in

Sign in with your Microsoft Account.

Select New Ticket.

Select the category other.

(If you are having computer, printer,

#### promethean

board issues etc. select other). You may then be asked to select an issue category/an issue/ or describe the issue.

When describing the issue be as specific as possible. Attach any pictures that can help describe the issue. Add the location (room number)

and search your name to tag the ticket to you.

| Tectinology |
|-------------|
| Helpsteck   |

Hempstead Union Free School District Signin with

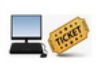

| Sigh in with |
|--------------|
|              |
| O month laws |

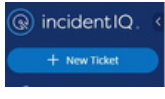

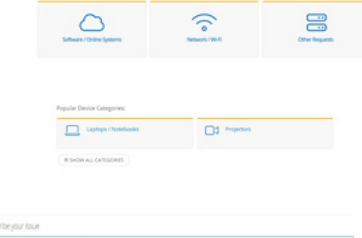

| Describe your issue                                                                                                    |                            |
|----------------------------------------------------------------------------------------------------|----------------------------|
| Prane desistle your specific time is rouve datal                                                                                        |                            |
| santandhain Sadak.*<br>1 ya Anarakhian Sadak ngarling alam tis kua k kualari yikaza alar hara adak hari                                 | Althout locates deals      |
| Notify additional asset?<br>NOT-ones it wallings to proceed and who the index to be that you would like to be without about this likes: | Solid or south for cares . |
|                                                                                                    |                            |

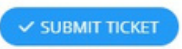

Press submit ticket.

You can check the status of the ticket on the main page under my ticket.

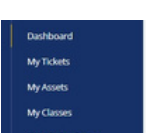

## How To Log In To Office 365 /Microsoft Email

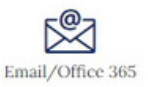

#### 1. Go to www.hempsteadschools.org

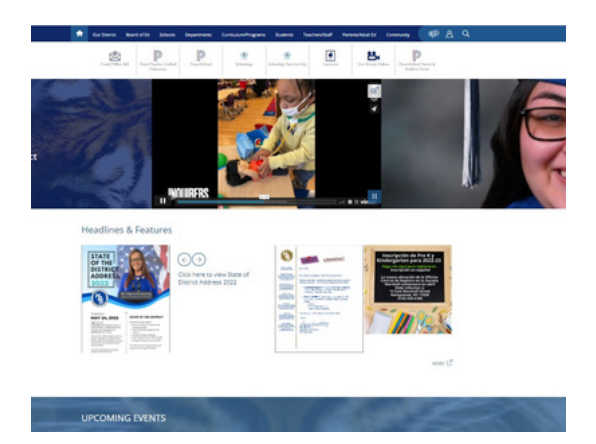

- 2. Click on Email/Office 365
- 3. Type in your email and password

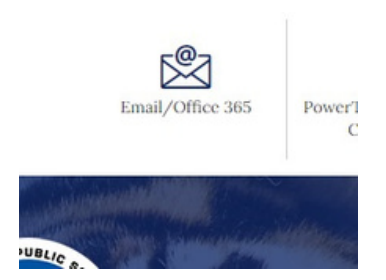

You can download the Microsoft app to access your email on your phone.

**Program Login Directions** Click on the icon for the videos.

#### How to Log in To Saavas

-Go to the Prospect Website. -Click on the Teacher/Staff. - Click on Saavas/Realize. -Click on Saavas Easybridge Plus & Auto. -Search for the district - type in Hempstead (click go). - Click on Saavas Realize on the left side. -Select your program: MyView Literay - K and 1 Three Cheers for Pre-K - Pre-K

#### How to Log In to Eureka Math

- 1. Go to the Prospect Website.
- 2. Click on the Teacher/Staff tab.
- 3. Log in with clever (click the clever button- do not log in with email)
- 4. Search for the school Prospect Elementary School
- 5. It may ask for your email or it will take you right to the Eureka page.
- \*Make sure you select the correct grade level on top.

#### How to Log In to Into Science

- 1. Go to the district website www.hempsteadschools.org
- 2. Click on the students tab
- 3. Click on technology links
- 4. Click on Ed

Once it logs you in you will find the materials under Discover. Make sure your drop down

Science instead of Science Dimensions.

#### How to Log In to Into PNW BOCES- SS/ELA

Go to the Prospect Website Click on Teacher/Staff Tab Click on SS/Boces You will log in or press forgot password. You will get an email about recreating your account

#### How to Log In to ASQ/TSG

Go to the Prospect Website Click on Teacher/Staff Tab Click on the icon

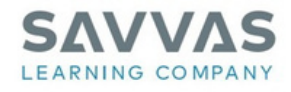

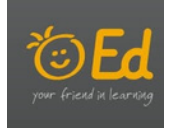

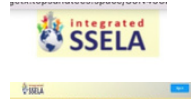

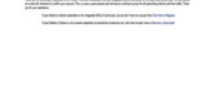

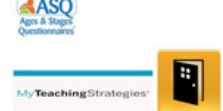

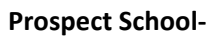

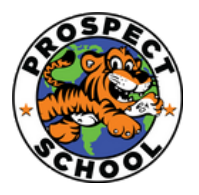

**PowerTeacher Attendance** 

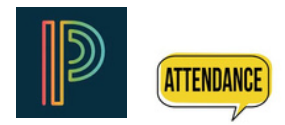

#### Directions

#### Pre-K and Kindergarten

#### Directions

1. Go to where you usually take attendance on PowerTeacher. (Quick links- powerteacher

portal home

2. Go to the box next to each student and take attendance as you normally

would. You will see these options. If the child is present you just need to click

on the box for present in to come up.

| Present In             | Child is present in school              |
|------------------------|-----------------------------------------|
| B (Absence-Unverified) | Child is absent- there is no letter or  |
| . , ,                  | doctor's note sent.                     |
| C (Absence-Verified)   | Child is absent- there is a letter or   |
|                        | doctor's note sent.                     |
| LEV (Lata Evaluad)     | Child is late (after 9:00) – there is a |
| LEA (Late-Excused)     | letter or doctor's note sent.           |
|                        | Child is late (after 9:00)- there is no |
| IIIX (Late- Unexcused) | letter or doctors note sent.            |
| Lox (Late Offercused)  |                                         |

3. Take the attendance in homeroom and then press submit.

Each child must have a mark.

PRSNT-IN (Present) B (Absence- Unveriffied) Lex (Late- Excused)

Lux (Late- Unexcused)

#### Only kindergarten will have different subject areas to take attendance for.

4. Go up to the top midd drop down to view the other subject areas. Take the attendance in all of the different subject areas every day. Press submit after each one.

| ▼ HR(M-F)                          | ELEM HR K - 22-23 |
|------------------------------------|-------------------|
| <ul> <li>Q2 (2022-2023)</li> </ul> | P [Type to search |
| Classes Groups                     | Settings          |
| HR(M-F) ELEM HR K                  | 22-23 🧱 🛃         |
| ELA(M-F) ELA K                     | 22-23 🧱 🛃         |
| MA(M-F) MATH K                     | 22-23 🔳 🖪         |
| SCI(M-F) SCIENCE K                 | 22-23 🧱 🛃         |
| SS(M-F) SOCIAL STUDIES K           | 22-23 🛄 📶         |

#### **PowerTeacher Pro Report Card Directions**

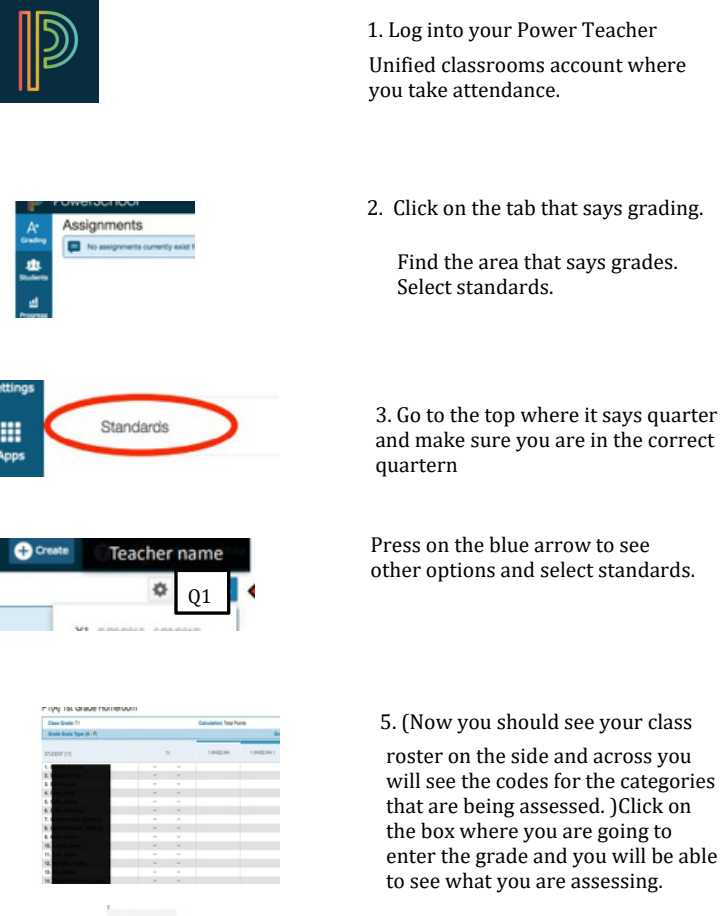

6. After you have finished typing in

the grades for that subject area click save.

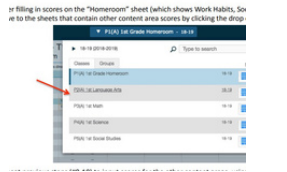

er School system to

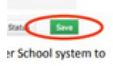

7. On the top of the page you will find

a drop down menu with the subject areas. Select each subject area separately to type in the grades in that area. (Remember to save your grades in every area- K)

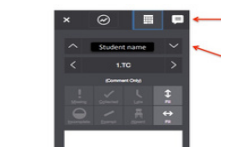

8.The comments are located in the homeroom area. Navigate to the homeroom tab and find the comments. Click on the chat box and add a comment from the comment bank.

#### Tips:

-When you click on the box to type in the grade, under the numbers there are arrows showing auto fill options for up and down and side to side.

-In the ELA area, the first 4 areas require an exact number/not a rubric score. (uppercase letters, lowercase letters, sounds, sight words) (K)

-The report card fits 2 comments for each student. Any more will be cut off. Select your comments and put the comments in English and Spanish. If you know the child/family is English dominant you can just put the comments in English.

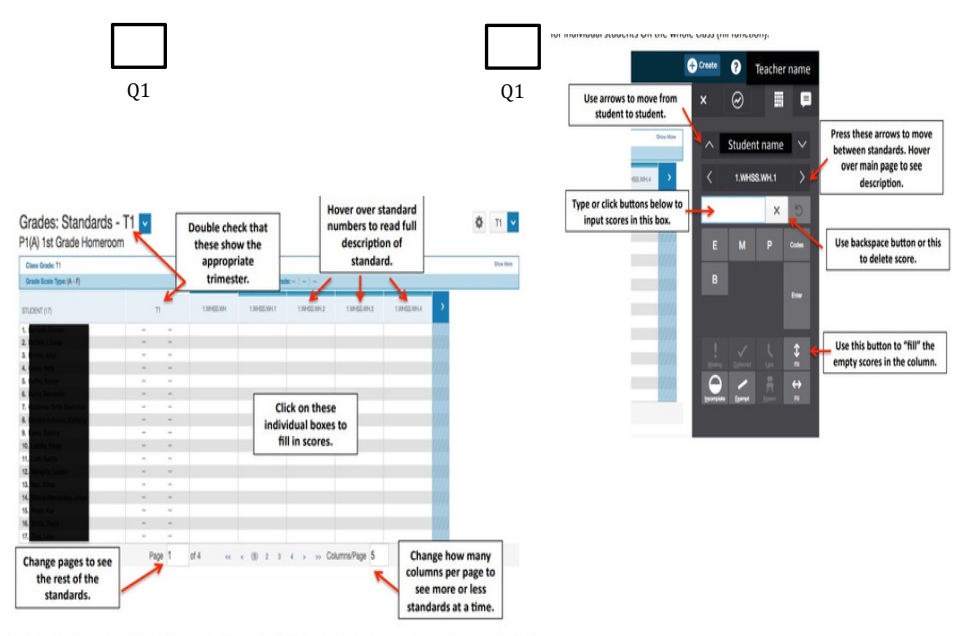

9.) When you click on the individual boxes, it will show the following menu on the right side. Use this menu to fill in scores for individual students OR the whole class (fill function).

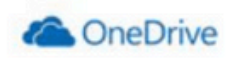

## How to Use Microsoft OneDrive

Log in to your email through the district website.

-In your inbox you will find your mail.

-To find your groups that you belong to scroll down to groups.

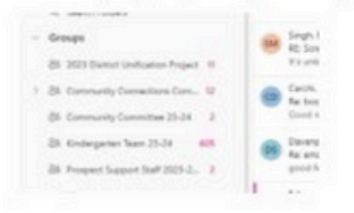

To go to other Microsoft Programs, click on the waffle in the corner.

You can access any of these programs in a Onedrive Online version.

| Apps                |           |
|---------------------|-----------|
| Dutlook             | CrueDrice |
| Word                | Ecol      |
| DawerPoint          | CrieNote  |
| SharePoint          | E Tearra  |
| Socary              | Corms     |
| 5 Bookings          | 🔶 Stream  |
| Explore all your Ap | igas ->   |

To access documents that are saved press Onedrive.

| ConeD                                                                                                    | Drive                                             |                      |                     |
|----------------------------------------------------------------------------------------------------|---------------------------------------------------|----------------------|---------------------|
|                                                                                                    | fentet (1) & test & test in (1) 10                |                      |                     |
| Terters, Hyper                                                                                                    | None .                                            | Garrent              | (heres              |
| C N Re                                                                                                    | BUILDER Rest Care Services has                    |                      | Tarity of Lines     |
| All Street                                                                                                    | Mogani Schur Mcroshig Sark     Schur              | ***                  | Series Park         |
| E depte te                                                                                                    | New (2.0 here instead of                          | 100000 (0.111) (111) | Summer Paper        |
| Dank arrest                                                                                                    |                                                   | No. 101100           | Territor Algor      |
| E CODENIE DA D                                                                                                    | • 54000                                           | Second and Advances  | Tarta April         |
| • *11a*                                                                                                    | Res 2022-2023 Server Select comments and passents | Tes # 15.0 PW        | Territoria, Algoria |
| and the second second s | •                                                 | 1.00 A 1 10 Aut      | Torana Alana        |
|                                                                                                    | Ener Data for (marine rise)                       | Targe 1 million      | 101000-0000         |

Home- Recent documents you have worked on.

My files- Documents you have saved.

Shared- documents that have been shared with you.

| + Add New        |                               |
|------------------|-------------------------------|
| 5 Folder         |                               |
| D Files upload   | ve for the year press shared. |
| E7 Folder upload |                               |
| Word document    | All Folder                    |
| Excel workbook   | n top                         |

To upload any document press new (organize as you would like)

Click on Prospect IB World School 2023-2024

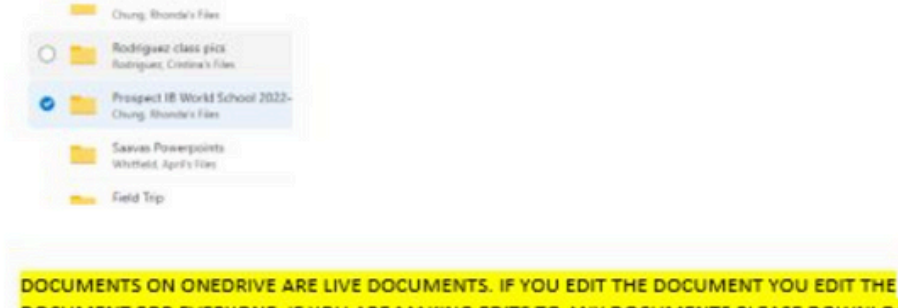

DOCUMENTS ON ONEDRIVE ARE LIVE DOCUMENTS. IF TOO EDIT THE DOCUMENT TOO EDIT THE DOCUMENT FOR EVERYONE. IF YOU ARE MAKING EDITS TO ANY DOCUMENTS PLEASE DOWNLOAD YOUR OWN VERSION.

To do this- Open the document you would like to edit.

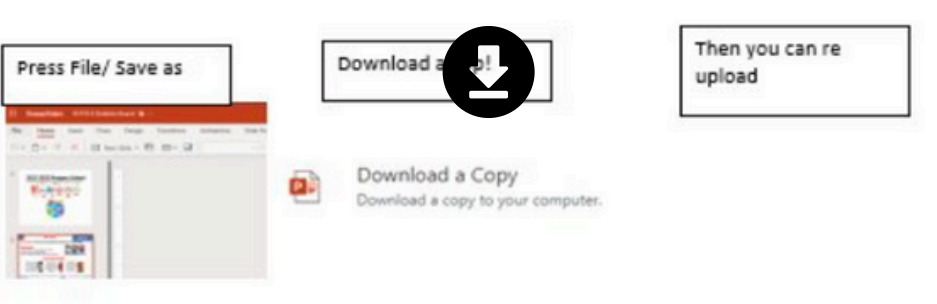

## **Microsoft Authenticator App**

## Welcome To Hempstead Union Free School District

#### **Option1: Authenticator App Enrollment Steps:**

 Download the Microsoft Authenticator app onto your cell phone before registering.

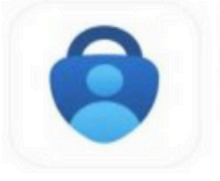

## Microsoft Authenticator I Protects your online identity

Microsoft Corporation

Set up your account, click on the next button here.

| Micros | oft Authenticator                        |                                         |
|--------|------------------------------------------|-----------------------------------------|
|        | Set up your account                      |                                         |
| 1000   | Aprempted, allow retrications. Then add. | an account, and saled "Work or school". |
| -      |                                          |                                         |
|        |                                          | Rack No.                                |

 Open Microsoft Authenticator App on your phone and scan the QR Code you see as on your screen. Click on the next button.

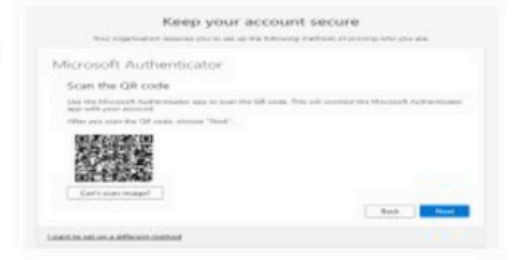

 Once you scan the QR code on the screen When prompted on your cellphone, select "Allow Notifications".

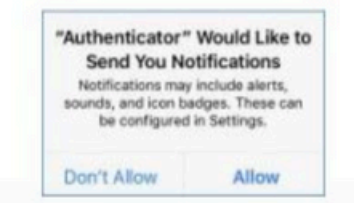

## **Microsoft Authenticator Text Message**

## Welcome To Hempstead Union Free School District

 After allowing Microsoft Authenticator will send notification number. Enter that number.

| 1 | Let's try it out      | 1                 |                |                        |           |
|---|-----------------------|-------------------|----------------|------------------------|-----------|
|   | Approve the notifical | for we're sending | to your app by | entering the number of | town beig |
| - |                       |                   | 54             |                        |           |
|   |                       |                   |                |                        |           |

Your notification has been approved, click on next button.

| and a state of the state |                           |
|--------------------------|---------------------------|
| licrosoft Authenticator  |                           |
| C NORTCATION Approved    |                           |
| ~                        |                           |
| -                        |                           |
|                          | processing and the second |

7. You are all set to login on your account.

| yon addedback without hor is not ris an updated without of two                    | ving who you are. |
|-----------------------------------------------------------------------------------|-------------------|
| Success!                                                                          |                   |
| Great Job You have successfully set up your security into. Discuss "Done" to cont | inue ligning in   |
| Default sign in method:                                                           |                   |
| B Marsaaft Authoriticator                                                         |                   |
|                                                                                   | _                 |

#### Option 2: Phone to receive text or call.

 Enter your number and select method you want to authenticate. And verify the code you will receive on the phone or text. Based on your selectior

| Keep your acc                                                                  | ount secure                                             |
|--------------------------------------------------------------------------------|---------------------------------------------------------|
| Your organization requires you to set up the R                                 | blowing methods of proving who you ans.                 |
| Phone                                                                          |                                                         |
| You can prove who you are by answering a call on your                          | phone or terring a code to your phone.                  |
| What phone number would you like to use?                                       |                                                         |
| (united States (r1) 🗢                                                          | 3250000000                                              |
| · Teart man a possile                                                          |                                                         |
| C Call rea                                                                     |                                                         |
| Message and data rates may apply. Choosing Next mean<br>and rockins statement. | to that you agree to the Territo of sension and Privacy |
|                                                                                | Next                                                    |

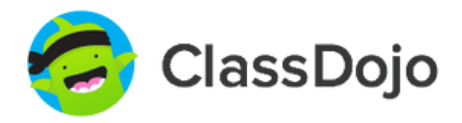

## **Class Dojo Cheat Sheet**

Class Dojo will be used school wide for communication with parents! -Go to https://www.classdojo.com / or download app -Sign up if you do not have an account already

-If you do have an account you can log in

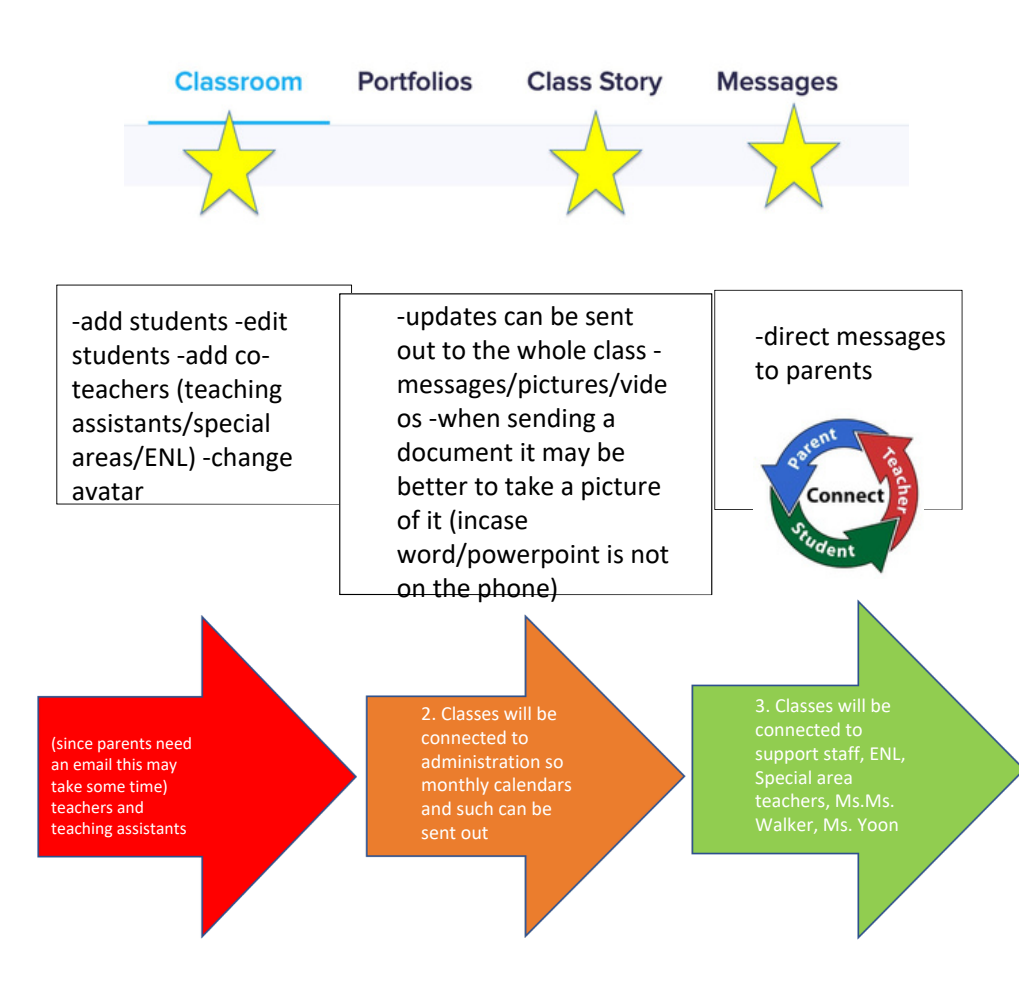

## Class Dojo Directions for Class Story (A Class story just goes to that specific class)

1. Log into your class dojo account.

(via the app or www.classdojo.com- link is also On the teacher/staff tab.)

2. Select the class story on the top tab

under your name.

3. Type the message in the box.

Press post.

I type it in English and use googletranslate to translate

to Spanish below.(The app usually translates for parents but some androids have difficulty.) You can post text, pictures and pdfs. Pictures posted On the story will be used for the memory book.

## Class Dojo Directions for Messaging Specific Parent (A message only goes to that specific parent)

3. Select the messages tab on top and look

for the student/parent. (it will say Genesis'

mom)

4. Type the message in the box.

Press send. You can send text, or pictures.

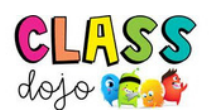

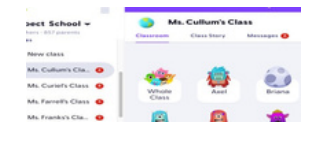

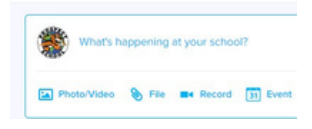

## Teacher Directions- Assign Activity On Class Dojo Portfolio

tivities are a wonderful way to assign classwork (or even homework) to your udents, and to keep track of who's completed an Activity and who hasn't!

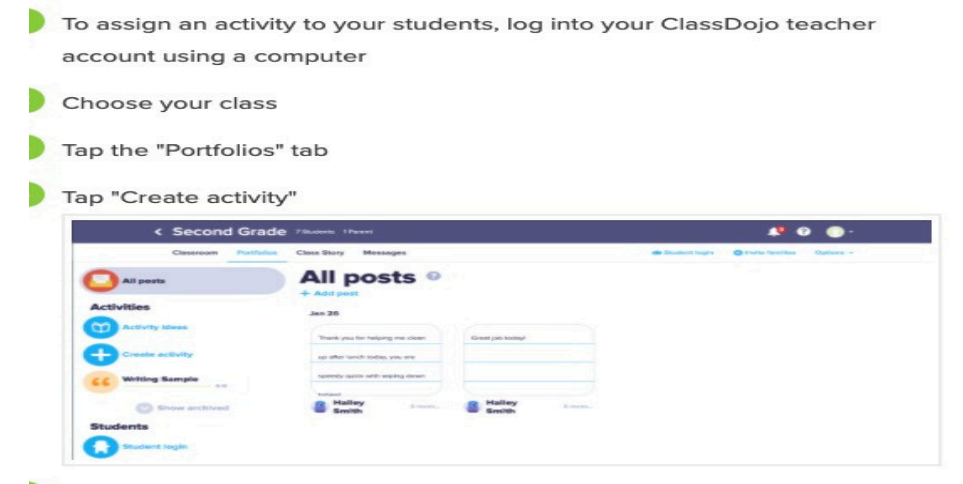

Enter an Activity name, i.e. "Reading reflection"

Enter Activity instructions, i.e. "Write five sentences about the 10 pages you read last night, and include a two-sentence description of your favorite character so far!"

Select how you want students to respond to the Activity (i.e. Text entry, Video recording, Photo, or Drawing)

| Tap "Assign to | class' |
|----------------|--------|
|----------------|--------|

| Title                   |        | Porponeo tuno     |  |
|-------------------------|--------|-------------------|--|
| e.g. Math worksheet 2.4 |        | Text              |  |
| Instructions            |        | Video             |  |
|                         |        | Photo             |  |
| Write instructions      |        | Drawing           |  |
|                         |        | Worksheet New     |  |
|                         |        | Upload attachment |  |
|                         |        |                   |  |
|                         | Record |                   |  |

## **ASQ Cheat Sheet**

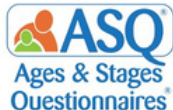

The Ages & Stages Questionnaire is a developmental screening tool that **Questionnaires** pinpoints developmental progress in children between the ages of one month to 5 ½ years.

|                                            | My Profile                           |                        | Child Profiles                           | Screening Management       |                                                                  |                         |
|--------------------------------------------|--------------------------------------|------------------------|------------------------------------------|----------------------------|------------------------------------------------------------------|-------------------------|
| -Basic<br>informatior<br>-How to<br>videos | -Personal<br>information<br>-List of | -School<br>information | -Student<br>(powerschool<br>information) | -View completed screenings | -Generate<br>group or whole<br>class results in a<br>spreadsheet | -School will<br>monitor |
| -How to<br>videos                          | -List of<br>students                 | mormation              | information)                             |                            | class results in a spreadsheet                                   |                         |

#### Understanding the results – Screening Management

-Click on screening management and click on the questionnaire next to the child's name for it to open.

The summary report will automatically come up, to see the specific areas click on the tabs above.

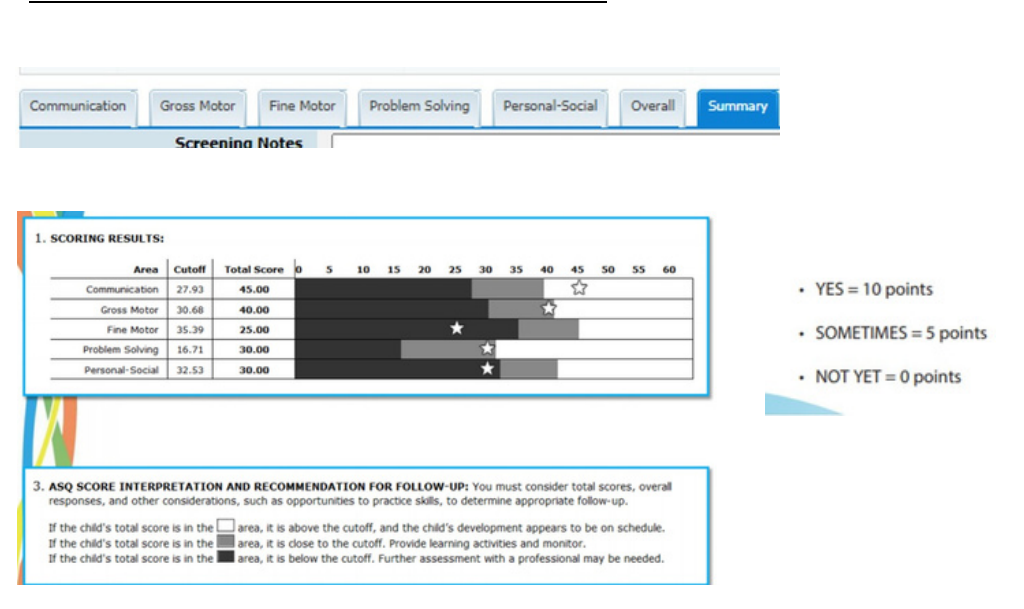

#### **Intervention Activities**

- Screening management
- View/print document

Search for intervention activities

| Artivities for Guilder                                                                                                    | n 26-48 MonBa Old                                                                                                    |                                                                                                    |                                                                                                    | ASQ 3                                                                                                    |
|----------------------------------------------------------------------------------------------------|----------------------------------------------------------------------------------------------------|----------------------------------------------------------------------------------------------------|----------------------------------------------------------------------------------------------------|----------------------------------------------------------------------------------------------------|
| Make a book "about me" for<br>your shift Sam Sanity pittures,<br>learnes, magazine pittures of a<br>forevite front, and downing syon<br>shift makes. Put them in a<br>phone about, or give sorts<br>about of appear and stopic to<br>getter to make a book.                                                | Mole a lord familer using prevent<br>factors and inclinated maily proof<br>child find is piece some or a piece of<br>another to appearing parents factors on<br>Ref. on appearing parents factors on<br>Ref. on appearing and the solution<br>Ref. on appearing the solution<br>Ref. on appearing the solution<br>Ref. on appearing the solution<br>Ref. on appearing the solution<br>Ref. on appearing the solution<br>of the difference basis, that using | Give a giret. Once a such the spin or quirty learns or pass, and togetherwith pass shall be a spin of the spin or quirty of the spin or quirty of the spin or quirty with the such of the spin or query windows? I we do not a spin part shall be spin or query and with the spin or query and with the spin or query and with                                                                                                    | Before baddens, lock at a nega-<br>rice or childran's book together.<br>And your child together to pio-<br>torits or poin-tame tham, such an<br>"Where is the toal?" Be ally<br>and all home to point with an<br>efficience fact, Ask here to alone<br>you samething that is music or<br>something that goes fast.                                          | Pay a metching game. Main<br>two satis of 10 or now pictures<br>Yay can use pictures from two<br>optims of the same magazine to<br>a deck of pipping cach. Gay the<br>pictures from up and any pinor<br>child is find runs that are the<br>same. Start with two pictures and<br>and gradually add more.                           |
| White cooking or nating drow,<br>physics "more or less" game<br>with your child Auk who has<br>none polations and who has<br>none polations and who has<br>seen by the courting antire tain<br>gleanes or caps, thed with juice<br>or milly.                                                               | Cut out some large paper of des<br>and dear Hermite paur child.<br>Sile wet your child along this<br>is her world fluid are "spund" (a<br>hell, the mooel, Cut He citch in<br>hell, and alsh in F this can make<br>it must apple. Next, out the cit-<br>de into three parens, and so<br>herb.                                                                                                    | Ouring lasts tons, play Server Says<br>to mark your which cannot will have<br>parts. Rect your which "server' and<br>have pour child" wash the pour of his<br>body Rec. "Server any," for your<br>official search in the "Server,"<br>that Bessare to serve analy landy port<br>with the mark that of give your childs<br>where to wash himself.                                                                                                    | Not advance their spectrator 3. Almost atto-<br>rises that Space 2 in them. This Theore<br>Big Gase School, Smare Link Pape,<br>The Theor Beard, Economous prior<br>advance and the Space 2 advances of<br>advance strategy present did Almo prac-<br>child game the show, more up to the<br>numbers A, 3, and as badd as long<br>any proc AMM a trainment. | Put out serveral objects that are<br>familier to purc thild brack, out<br>thereine, servers, book?. And purc<br>child to those you which one pro-<br>cise out or which not pus were<br>outside. This purc shift put the<br>objects in-genage that put co-<br>perture, such "through that on<br>are" and "through that one server" |
| When your shift is getting<br>desized, anosociago her to prac-<br>tor with toxhors and appears.<br>Pays a game of Perclators to<br>vice her how hortons go<br>through the holes. Praced the<br>appear is a choice, the stand<br>gamg "ap and dises" that toxh.                                             | Practices following disordions.<br>Proy a silly game where you ask<br>your child to do too so three for<br>or unstand folgs is a size. For<br>complex, with hors to "South<br>your above and chain rule in a co-<br>cher" or "Tind a book and put it<br>or your head."                                                                                                    | Some spectra di Mini Varing al Mi<br>In collega a des uniter i para Anton<br>Nobel se de della e la cori la<br>Inceles con presidente a cori la<br>Inceles con presidente della di Anton a<br>la di Nobel della di Antonia<br>ne gua i las Alfones della Antonia<br>ne gua i las Alfones della Antonia<br>della di Antonia Antonia della di Antonia<br>della di Antonia di Antonia di Antonia<br>angia i con la tore alli cola di unita<br>di Antonia di Antonia di Antonia<br>andia di Antonia di Antonia di Antonia<br>della di Antonia di Antonia di Antonia<br>di Antonia di Antonia di Antonia<br>di Antonia di Antonia di Antonia<br>di Antonia di Antonia di Antonia di Antonia<br>di Antonia di Antonia di Antonia di Antonia<br>Antonia di Antonia di Antonia di Antonia<br>Antonia di Antonia di Antonia di Antonia<br>Antonia di Antonia di Antonia di Antonia<br>Antonia di Antonia di Antonia di Antonia<br>Antonia di Antonia di Antonia<br>Antonia di Antonia di Antonia<br>Antonia di Antonia di Antonia di Antonia<br>Antonia di Antonia di Antonia<br>Antonia di Antonia di Antonia<br>Antonia di Antonia di Antonia<br>Antonia di Antonia di Antonia<br>Antonia di Antonia di Antonia<br>Antonia di Antonia<br>Antonia di Antonia di Antonia<br>Antonia di Antonia<br>Antonia di Antonia di Antonia<br>Antonia di Antonia<br>Antonia di Antonia di Antonia di Antonia<br>Antonia di Antonia di Antonia di Antonia<br>Antonia di Antonia di Antonia di Antonia<br>Antonia di Antonia di Antonia di Antonia di Antonia di Antonia<br>Antonia di Antonia di Antonia di Antonia di Antonia di Antonia<br>Antonia di Antonia di Antonia di Antonia di Antonia di | Listen for sounds. Find a copy<br>sort, and sit with your shall Un-<br>tern and identify all of the<br>sounds the pro-feer. As por-<br>chall file a sound or self-sound.<br>Top this activity inside and out-<br>side pro-frame.                                                                                                    | Mate an achemise path notable<br>Uses gentlen hose, roge, or pare<br>of that and mate a "anth" that<br>gens under the learch, around<br>the tree, and along the gash first,<br>using these words. Also do sen<br>of it, mate a non-path or hose<br>your shift make a path.                                                        |
| Field large pieces of paper or<br>coefficient for pare child to draw<br>on Uning-cosyons, pench, or<br>mations, piper a drawing pares<br>where pipe the draw his liked by<br>cosyong modely which he draws.<br>Note, encourage your child to<br>only your drawings, such as (2)-<br>des or encourage from. | When reading or telling a famili<br>is story for building, storg and<br>leave not a south Wait for your<br>child to "With the black,"                                                                                                    | Make a reschince pro-can set<br>by stringing Cheering or Front<br>Loops on a proce of your or<br>enong. Wraps a block price of<br>logic assued from solid of the<br>setting to make a from Sp. for<br>stringing.                                                                                                    | Linker and dense to made with<br>your child. You can step the<br>main for a moment and play<br>the "heats" game, where<br>performs "threats," or stands<br>perfordly still, until you start the<br>main again, by to "heats" to<br>unated positions for fue.                                                                                                | Make long spring out of fabre<br>scraps, del desses, or old shing<br>process, the material that scrap<br>process. One material that scraps of<br>the scief, swirl around, run, and<br>jump.                                                                                                    |

#### Reports

Click on reports

- Select the type of report (ASQ screening scores)

Select the interval Press generate report

- Press download CSV or preview report

| ASQ-3 Screening Scores Report                                                            |                                                          |
|------------------------------------------------------------------------------------------|----------------------------------------------------------|
| Interval(s)<br>(To select multiple intervals, Ctrl<br>+ click (Hac: command + click))    | All 2 Month III 4 Month 6 Month +                        |
| Result                                                                                   |                                                          |
| Cancern                                                                                  |                                                          |
| Language                                                                                 | Al v                                                     |
| Classroom(s)<br>(To select multiple classroom,<br>Orf + click [His: command +<br>click]) | All r<br>Fared r                                         |
| Include all child profile fields                                                         |                                                          |
| Include child profile custom fields                                                      |                                                          |
| Show only latest screening                                                               |                                                          |
| Include all caregiver profile fields                                                     |                                                          |
| Include caregiver profile cuntom<br>fields                                               |                                                          |
| Screening date range<br>Format: yyyy mm-dd                                               | a a                                                      |
|                                                                                          | Generate Report Download FDF Download CSV Preview Report |

Parents will complete the screenings about students. Screenings that are not completed by parents will be completed by trained staff.

Teachers will review the results of the screenings. Teachers will have an understanding of students strengths and weaknesses. Teachers will use the results to plan instruction and implement learning activities / intervention activities to meet the needs of students.

Paper ASQs and learning activities can be found on the website under

the Pre-K tab.

| <ol> <li>Go to the Prospect Website/click o<br/>teacher/staff and select Toddle. (Logi<br/>with Microsoft)</li> <li>Select the unit you would like t<br/>reflect on.</li> </ol> | American       American         Image: American American       Image: American American         Image: American American       Image: American American         Image: American American       Image: American American         Image: American American       Image: American American         Image: American American       Image: American American         Image: American American       Image: American American         Image: American American       Image: American American         Image: American American       Image: American American         Image: American American       Image: American American         Image: American American       Image: American American         Image: American American       Image: American American         Image: American American       Image: American American         Image: American American       Image: American American         Image: American American American       Image: American American Am |  |
|----------------------------------------------------------------------------------------------------|----------------------------------------------------------------------------------------------------|--|
| 3. ClickReflectingtab - Read reflection<br>prompts and complete reflection for<br>teacher, student, assessment, and<br>notes.ClickSave and Exit                                 | Unit flow Evidencing Reflecting                                                                                                    |  |

## How to add a learning experience on Toddle (through website)

| 2. Select the unit you would like to add<br>the learning experience to.                                                                                  | March       I a construction         I a construction       I a construction         I a construction       I |
|----------------------------------------------------------------------------------------------------|----------------------------------------------------------------------------------------------------|
| <ol> <li>Click on the text below the unit.</li> <li>Click on the blue tab (LE) at the side for<br/>learning experiences.</li> </ol>                      | :                                                                                                    |
| 5. Press new- create new                                                                                                    |                                                                                                    |
| Complete the information about the<br>learning experience, add a title, upload an<br>image, instruction, resources, templates,<br>notes, learning goals. | For      For      For      For the      For the      For the      For the      For the      For the      For the      For the      For the      For the      For the      For the                                                                                                    |
| Click save and exit on the top corner to<br>add the experience when you are<br>finished.                                                                 | And waters                                                                                                    |

## How to Add a Post on the Toddle Journal (Toddle App or website)

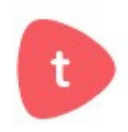

| <ol> <li>Open the Toddle App</li> <li>Sign in with Microsoft</li> </ol>                               | t                                                               |
|----------------------------------------------------------------------------------------------------|-----------------------------------------------------------------|
| 3.Click on the classroom tab and then journal                                                         | Q Classroom > Portfolio                                         |
| 4. Press the red plus sign to add a post.                                                             | Photo Collage                                                   |
| 5. Select the type of post you would like to add- write a caption if necessary                        | Voice File Unrk                                                 |
| 6. Tag learning goals, select all learning goals, the unit and learning experiences that are related. | Tag learning goals     ×       Select learning goals from     > |
|                                                                                                    | Units >                                                         |
|                                                                                                    | LE Learning experiences >                                       |

As of this time students do not have individual portfolios, just one class portfolio.

#### **DESSA Mini Screener- Directions- Prospect School**

DESSA mini screener should be completed by the classroom teachers. It is 7

questions about each child. The child does not need to be next to you when

completing the screener.Please follow the directions to complete.

#### Logging in to Branching Minds

Go to the Prospect Website. Click on the Teacher/Staff Tab. Click on Branching Minds to log in.

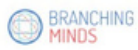

Select the blue box – Log in at branchingminds1.onmic and it should take you in.

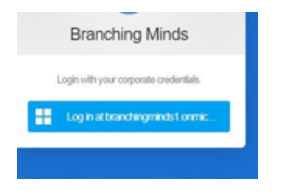

How to Administer the DESSA Screener

- -Click on Action tab
- -Select administer DESSA assessment

-Click on all of the students in your class (to check off the

boxes next to their name) -Assessment window- Fall 2023-2024 / Assessment DESSA

| ASSISTICUL WINDOW ASSISTICUL         |   |
|--------------------------------------|---|
| Fall 2022-2023 V DESSA Mini/Screener | ~ |

Press start next to the child's name to begin the screener.

Complete all 7 questions and then press submit on the bottom. Complete for all

Start

#### students.

| LAccept responsibility | for what she he did? |                             |         |             |
|------------------------|----------------------|-----------------------------|---------|-------------|
| Real Property          | Auriy                | descirely                   | ofen    | weptites    |
| 2.0x something rise t  | or somebody?         |                             |         |             |
| Res.                   | Ranig                | Quantumatiy                 | 97.01   | wy/Man      |
| 3. Speak about positiv | figuite              |                             |         |             |
| Rear                   | tera                 | horonety                    | 1941    | margi (Mare |
| 4.Pay attantion?       |                      |                             |         |             |
| Read.                  | April 1              | (an and an a feature of the | often . | way Mare    |

## Uploading Documentation to Teaching Strategies Teacher

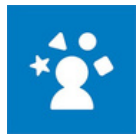

Арр

| Open up the My Teaching<br>Strategies Teacher App and log in.                                                                             |                                                                                                    |
|----------------------------------------------------------------------------------------------------|----------------------------------------------------------------------------------------------------|
| Press the plus sign. You will see the<br>option to add documentation or<br>access the camera. Depending on<br>where your data is/ select. |                                                                                                    |
| Press use as documentation (if you choose to access the camera)                                                                           | a data secondaria da a data da a data da a data da a data da a data da a data da a data da a data da a data da                                                                                                    |
| Add the documentation.                                                                                                    | Andrean Anne      Anne      Ann                                                                                                    |
| (picture/video) add a                                                                                                    | If a statistical constant     •       If a statistical constant     •                                                                                                    |
| note about the observation.                                                                                                    |                                                                                                    |
| Tag the student(s) and                                                                                                    | 2017 consent or other<br>match consent or other<br>0 consent or other<br>0 consent or other |
| press next.                                                                                                    | 40     10       40     10       40     10       40     10       40     10       40     10       40     10       40     10       40     10       40     10       40     10       40     10       40     10       40     10       40     10       40     10       40     10       40     10       40     10       40     10       40     10       40     10                                                                                                          |
| Tag the objective and                                                                                                    | lan Oljuction & Dimension<br>accommand and<br>man a                                                                                                    |
| dimensions.                                                                                                    | Manana in a sa sa sa sa sa sa sa sa sa sa sa sa s                                                                                                    |
|                                                                                                    |                                                                                                    |
| Tag the levels                                                                                                    |                                                                                                    |
| Press upload to golds                                                                                                    | 2 Predication of the California       C     Exploration of the California                                                                                                    |

## **Teaching Strategies Golds**

## Objectives- Pre-K 2024-2025

Below are the objectives being graded for the year.

## SOCIAL EMOTIONAL

ALL

## **GROSS MOTOR**

ALL

## LANGUAGE

ALL

## LITERACY

15. Demonstrates phonological awareness

a. Notices and discriminates rhyme

16. Demonstrates knowledge of the alphabeta. Identifies and names lettersb. Uses letter–sound knowledge

17. Demonstrates knowledge of print and its usesa. Uses and appreciates booksb. Uses print concepts

18. Comprehends and responds to books and other textsa. Interacts during read-alouds and book conversationsb. Uses emergent reading skillsc. Retells stories

19. Demonstrates emergent writing skills

b. Writes to convey meaning

## Objectives for Development & Learning

Birth Through Third Grade

#### Social-Emotional

- 1. Regulates own emotions and behaviors
  - a. Manages feelings
  - b. Follows limits and expectations
  - Takes care of own needs appropriately
- 2. Establishes and sustains positive relationships
  - a. Forms relationships with adults
  - b. Responds to emotional cues
  - c. Interacts with peers
  - d. Makes friends
- 3. Participates cooperatively and constructively in group situations
  - a. Balances needs and rights of self and others
  - b. Solves social problems

#### Physical

- 4. Demonstrates traveling skills
- 5. Demonstrates balancing skills
- 6. Demonstrates gross-motor manipulative skills
- 7. Demonstrates fine-motor strength and coordination a. Uses fingers and hands
  - b. Uses writing and drawing tools

#### L anguage

- 8. Listens to and understands increasingly
  - complex language
  - a. Comprehends language
  - b. Follows directions
- Uses language to express thoughts and needs

   Uses an expanding expressive vocabulary
  - b. Speaks clearly
  - c. Uses conventional grammar
  - d. Tells about another time or place
- 10 . Uses appropriate conversational and other communication skills
  - a. Engages in conversations
  - b. Uses social rules of language

#### Cognitive

- 11. Demonstrates positive approaches to learning
  - a. Attends and engages
  - b. Persists
  - c. Solves problems
  - d. Shows curiosity and motivation
  - e. Shows flexibility and inventiveness in thinking
- Remembers and connects experiences

   Recognizes and recalls
   Makes connections
- 13. Uses classification skills
- 14. Uses symbols and images to represent something not present
  - a. Thinks symbolically
  - b. Engages in sociodramatic play

#### Literacy

- 15. Demonstrates phonological awareness, phonics skills, and word recognition
  - a. Notices and discriminates rhyme
  - b. Notices and discriminates alliteration
  - c. Notices and discriminates discrete units of sound
  - d. Applies phonics concepts and knowledge of word structure to decode text
- 16. Demonstrates knowledge of the alphabet
- a. Identifies and names letters
- b. Identifies letter-sound correspondences
- 17. Demonstrates knowledge of print and its uses a. Uses and appreciates books and other texts b. Uses print concepts
- 18. Comprehends and responds to books and other texts
  - a. Interacts during reading experiences, book conversations, and text reflections
  - b. Uses emergent reading skills
  - c. Retells stories and recounts details from informational texts
  - d. Uses context clues to read and comprehend texts
  - e. Reads fluently
- 19. Demonstrates writing skills
  - a. Writes name
  - b. Writes to convey ideas and information
  - c. Writes using conventions

© 2015 Teaching Strategies, LLC, Bethesda, MD; www.TeachingStrategies.com These materials may not be duplicated without the express written permission of Teaching Strategies, LLC. GOLD®

#### Objectives for Development & Learning-Birth Through Third Grade, continued

#### Mathematics

20. Uses number concepts and operations

a. Counts b. Quantifies c. Connects numerals with their quantities d. Understands and uses place value and base ten e. Applies properties of mathematical operations

and relationships

- f. Applies number combinations and mental number strategies in mathematical operations
- 21. Explores and describes spatial relationships and shapes
  - a. Understands spatial relationships
  - b. Understands shapes
- 22. Compares and measures
  - a. Measures objects
  - b. Measures time and money
  - c. Represents and analyzes data
- 23. Demonstrates knowledge of patterns

#### Science and Technology

- 24. Uses scientific inquiry skills
- Demonstrates knowledge of the characteristics of living things
- 26. Demonstrates knowledge of the physical properties of objects and materials
- 27. Demonstrates knowledge of Earth's environment
- 28. Uses tools and other technology to perform tasks

#### Social Studies

- 29. Demonstrates knowledge about self
- 30. Shows basic understanding of people and how they live
- Explores change related to familiar people or places
- 32. Demonstrates simple geographic knowledge

#### The Arts

- 33. Explores the visual arts
- 34. Explores musical concepts and expression
- 35. Explores dance and movement concepts
- 36. Explores drama through actions and language
- English Language Acquisition
- Demonstrates progress in listening to and understanding English
- 38. Demonstrates progress in speaking English

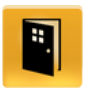

## **Completing GOLDS End of Quarter Checkpoints**

Log in to your Teaching Strategies Gold Account on the computer.(internet) Go to the assess tab. While in the Assess area (1), select Checkpoints in the top navigation menu (2). What you see: A plus sign -no checkpoint rating An empty square -there is at least one checkpoint rating entered for an area, but not all objectives and that area have entered checkpoint ratings. A check mark with a white background -objectives and dimensions in that area have entered checkpoint ratings. A check mark with a colored background- area is finalized A blank cell - the area is not required for the child. **Click on checkpoints** Selecting the domain on top. Click on the objective

You will see a list of your students along with a number in a folder.

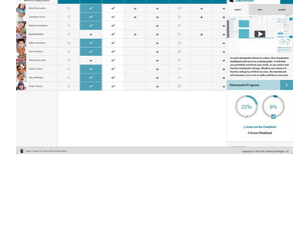

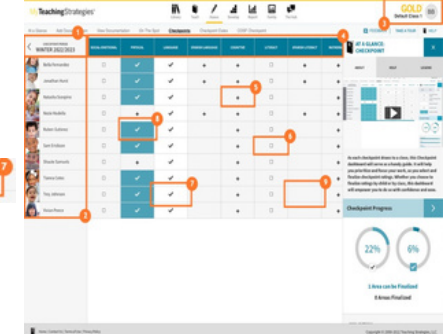

| ince   | Add Documentation      | View Documentation | On The Spot | Checkpoints | Checkpoint Dates |
|--------|------------------------|--------------------|-------------|-------------|------------------|
| FALL 2 | ONT PERCO<br>2022/2023 | SOCIAL-EMOTIONAL   | PHYSICAL    |             | LANGUAGE         |
| Aaliya | ah Rios                | D                  |             |             | +                |
| Aideo  | Henrinuez Moh          | +                  |             |             | +                |

| scamentation | West 1           | Decomentation | ON | The Spot | Checkpo |   |  |
|--------------|------------------|---------------|----|----------|---------|---|--|
| . 1          | Social Emotional |               |    |          |         |   |  |
| 23           |                  | -             |    | -        |         |   |  |
|              | 1                | •             | •  | ٠        | ٠       | • |  |
| er Walk      |                  | •             | +  | ٠        | ٠       |   |  |
| 1.04         |                  |               |    |          |         | 5 |  |

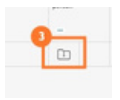

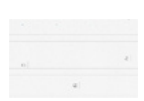

The number in the folder represents how many pieces of evidence you have for this objective.

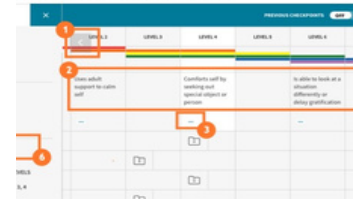

Select one of these folders to view all of those

documentation items.

-If there is a documentation folder under a level you wish to select, click the box directly to the right of the folder (1).

-Enter your rating for students by clicking on each box of

the level and going down through your class.

-To save your selections at any time, select the arrow (3) next to "Save and Continue", then select "Save" (4)

Press save and continue to complete objectives 1-10.

After each objective a button will come up to finalize all

students. If you have data for all students press finalize.

### **Finalizing GOLDS Checkpoints**

Once all checkpoint ratings are entered for one or more children, you can finalize for just that child or multiple children at once. And if every child in your class has checkpoint ratings for an area, you can finalize that area.

#### Finalize For One Child or Multiple Children( missing documentation- absent students)

-After selecting an area on the Checkpoints dashboard , if one or more children have checkpoint ratings entered for all objectives and dimensions in that area , select one of those children's names.

-Select the child or children you wish to finalize , or choose Select All to select all eligible children.

-Select Finalize Selected Children.

#### **Finalize For All Children**

After selecting an area on the checkpoints dashboard (1), if all objectives and dimensions in that area have entered checkpoint ratings for all children in the class (2), you will be prompted to finalize that area (3).

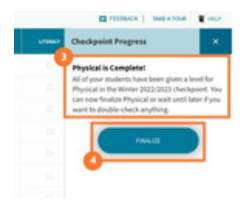

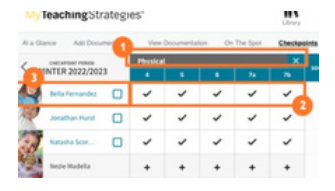

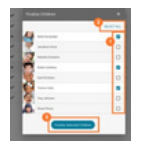

| Select | FINALIZE | (4). |
|--------|----------|------|
|--------|----------|------|

| Use the checkpoint area on the |
|--------------------------------|
| bottom to check the checkpoint |
| progress.                      |

|                  | $\sim$      |
|------------------|-------------|
| 1%               | 0%          |
| ~                |             |
| 0 Areas can b    | e Finalized |
| 0 Areas Fi       | nalized     |
| SOCIAL ENOTIONAL |             |
| -                |             |
|                  |             |

The selected area is now finalized. If you need to unfinalize an area, you can do so by selecting the area again.

If a child does not have any documentation for an objective or dimension, then you can select "Not Observed" for that item instead of entering a checkpoint rating so that you can still finalize the objective or dimension's area. **Note:** You should use "Not Observed" with caution.

## How to Use Microsoft Teams Cheat Sheet

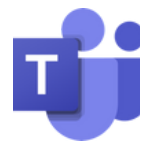

## How To Download Teams

#### ACCESS THROUGH BROWSER -Log into email

## - click on the waffle in the corner

|              | Messel (65 - 1  |
|--------------|-----------------|
| Apps         |                 |
| C. Curron    | distant distant |
|              | Can beaut       |
| Constraint   | Citations       |
| the Standard | 100 harrs       |
| Can Surge    | Canal Process   |
| C name       | Section 1       |

#### DOWNLOAD APP

-Download Microsoft teams app to your device

- log in with your school Email and password

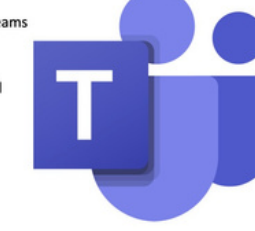

D Meet

## Tool bar

Find your class, press meet now

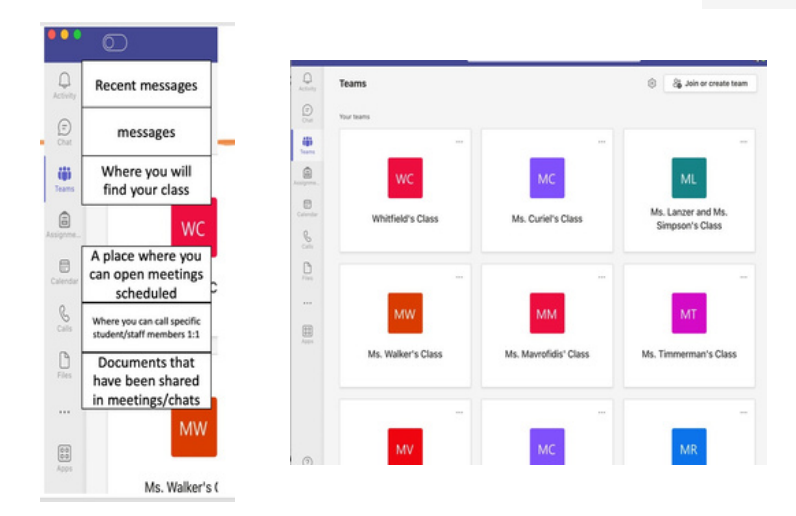

How to Schedule A Meeting -Click on Calendar -Press new meeting -Fill out the details of the meeting (date, time, under channel add your class) Then to find this meeting you can find it under calendar

|                |              |   | Marcar Same Relation    |
|----------------|--------------|---|-------------------------|
| and Permit     | - 5554       |   |                         |
| 10.00 × 10.000 |              | - | No. of Concession, Name |
| er agent i de  |              |   |                         |
|                |              |   |                         |
| -              | tena manya ඟ |   |                         |
|                |              |   |                         |

## **Teams In Meeting Controls**

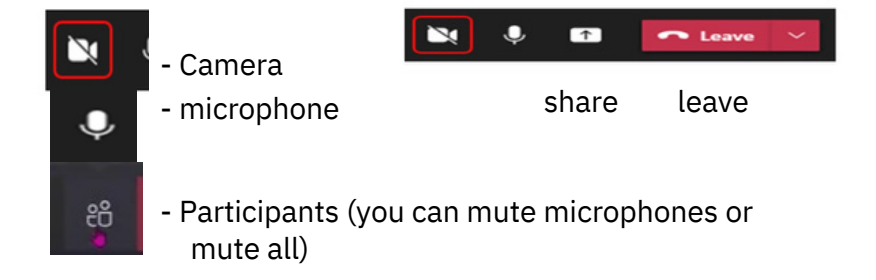

To see all participants press view and large gallery view. You must have the most recent version of TEAMS.

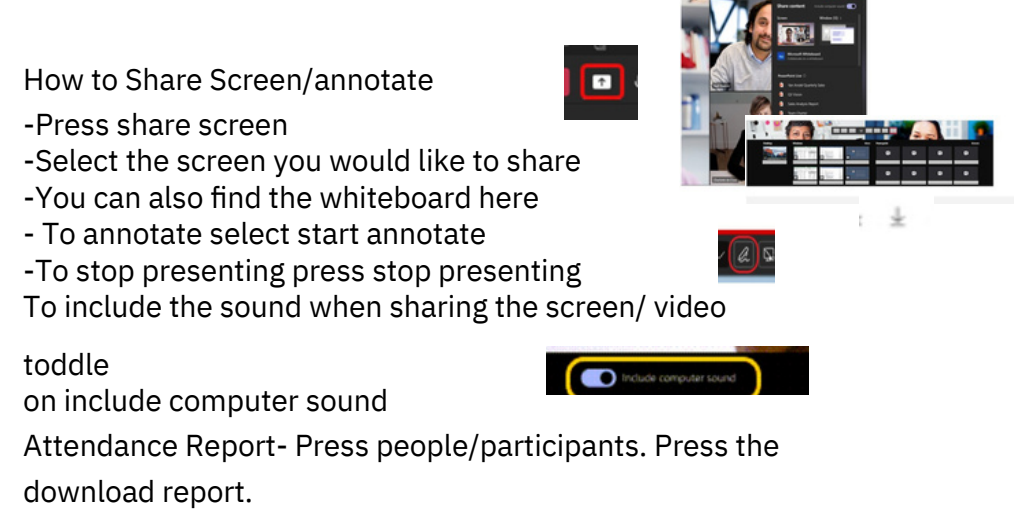

## **AESOP- Creating Absence**

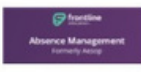

To Log in to AESOP go to www.hempsteadschools.org

Select Schools/Prospect School

Select the Teacher/Staff tab on the top

Select Frontline AESOP Management

Log in with your credentials. If you do not have credentials email crigalos@hempsteadschools.org

#### Create an absence

|                                                                    |                                                                                                    | Crea                            | ating an Abs | ence: Francis, B | ad                    |                                       |              |                                            |
|--------------------------------------------------------------------|----------------------------------------------------------------------------------------------------|---------------------------------|--------------|------------------|-----------------------|---------------------------------------|--------------|--------------------------------------------|
| . Select the Create an Absence tab on the left                     | Create Absence<br>Start Date End D                                                                                           | ate                             | Absence      | Reason Type      | Substitut<br>Required | te Absence                            | Type         |                                            |
| Enter the Start and End Dates (see below)                          | 05/10/2010 JS 05/10<br>Honday Monday<br>Sun Mon Tue Wed T<br>Drate absences on these days of t<br>date cance specified above | 2010 (Su<br>hu Fri Sat<br>P P C | Select an    | Absence Reason   | Yes                   | Full Day<br>Starting<br>at:<br>Ending | 8 AM<br>3 PM | <ul> <li>■ 1 00</li> <li>■ 1 30</li> </ul> |
| Choose the day(s) of the week                                      |                                                                                                    | -                               | 1            |                  |                       | 611                                   |              | 10000                                      |
| Choose the Absence Reason<br>Type                                  |                                                                                                    | -                               | Ned >        | Cancel           |                       |                                       |              |                                            |
| Select if a substitute is required                                 |                                                                                                    |                                 | Sc           | reen One         |                       |                                       |              |                                            |
| (if available) Click the Next button                               |                                                                                                    |                                 |              |                  |                       |                                       |              |                                            |
| Start Date End Dat                                                 | e St                                                                                                    | art Date                        |              | End Da           | te                    |                                       | At           | sence ever                                 |
| 05/10/2010 🗯 05/10/20                                              | 10 🗯 05                                                                                                    | /10/2010                        | 1            | 06/18/2          | 010                   | 1L                                    | Mine         | onday for the                              |
| Monday Monday                                                      | Mo                                                                                                    | nday                            |              | Friday           |                       |                                       |              |                                            |
| Sun Mon Tue Wed Thu                                                | Fri Sat Si                                                                                                    | In Mon                          | Tue          | wed The          |                       | 1 Sa                                  | 30           |                                            |
| Create absences on these days of the<br>date range specified above | week within the Cr<br>da                                                                                                    | eate absend<br>te range sp      | es on the    | se days of the   | e week                | within th                             | 1e           |                                            |
| Single Day or Sequential<br>Multiple Day Absence                   | R                                                                                                    | ecurring                        | Absenc       | æ                |                       |                                       |              |                                            |

For an absence recurring several weeks in a row, enter the Start & End Dates and click the day(s) of the week boxes.

The example above shows how to create an absence for every Monday from 5/10/2010 to 6/18/2010.

\*Note: Only a single substitute can be assigned to a recurring absence created under one confirmation number. Substitutes can only accept the entire confirmation number and all absences contained within.

For an absence covering a single

the Start & End Dates, but leave

the days of the week boxes

checked.

February 2011

day or multiple days in a row, enter

Indicates functions that might not be used by your school

Verify all information.

Enter any notes for substitutes in the Notes to Substitute box. Substitutes can view these notes before they accept an assignment.

Enter any notes for only the administrator to see in the Notes to Administrator box.

| 1 | - | - | - |  |
|---|---|---|---|--|

| Date         Advance Tables         Advance Type         Doubs           Stratic git         Energy - Sinck         Find Day         Image: Sinck - Sinck - Sin                                                                                                    | Creating an Absence: France, Brad                                     |                                             |   |                                                                                                    |        |  |  |
|----------------------------------------------------------------------------------------------------|-----------------------------------------------------------------------|---------------------------------------------|---|----------------------------------------------------------------------------------------------------|--------|--|--|
| Schulzbeit Bild     Preses + Sock     Fut Day     Endrog at       Status     Schulzbeit Bild     Endrog at       Status     Schulzbeit Bild     Endrog at       Status     Schulzbeit Bild     Endrog at       Status     Schulzbeit Bild     Endrog at       Status     Schulzbeit Bild     Endrog at       Status     Schulzbeit Bild     Schulzbeit Bild       Status     Schulzbeit Bild     Schulzbeit Bild       Status     Schulzbeit Bild     Schulzbeit Bild       Status     Schulzbeit Bild     Schulzbeit       Status     Schulzbeit Bild     Schulzbeit Bild       Status     Schulzbeit Bild     Schulzbeit       Status     Schulzbeit Bild     Schulzbeit       Status     Schulzbeit Bild     Schulzbeit Bild       Status     Schulzbeit Bild     Schulzbeit Bild       Status     Schulzbeit Bild     Schulzbeit Bild       Status     Schulzbeit Bild     Schulzbeit Bild       Status     Schulzbeit Bild     Schulzbeit Bild       Status     Schulzbeit Bild     Schulzbeit Bild       Status     Schulzbeit Bild     Schulzbeit Bild       Status     Schulzbeit Bild     Schulzbeit Bild       Status     Schulzbeit Bild     Schulzbeit Bild       Status                                                                                                    | Dute                                                                  | Absence Reason                              |   | Assesse Type                                                                                                    | Defeta |  |  |
| Marks & Sakahalar<br>Markan Kargha & 23 Anakara)<br>Diraca Nargh Lei Sa Anakara)<br>Diraca Nargh Lei Sakahalar<br>Marka Nargh Markana<br>Marka Nargh Markana<br>Mark | osynopiono 🕵<br>Rendev                                                | firess + Sick                               |   | ful Day 💌<br>tarting at Einding a<br>LAM 💌 (SD 3 PM 3                                                                                               |        |  |  |
| Name to a defaultation (and interaction by<br>Management and a 2014 Annual to ).                                                                                                    | Notes to solutile<br>Maximum length o<br>201 characters left          | le:<br>201 decetes)                         |   | refault Start Time: 6:00 Att<br>efault 2nd Time: 3:30 Ph<br>burst is a full day; 8 hours<br>in Absence beight: 1 hour<br>fax Absence beight: 10 hou | 0      |  |  |
|                                                                                                    | Rober to Administ<br>Substitute)<br>Warmon impire<br>201 character wh | trator (not viewable by<br>201 characters.) | đ |                                                                                                    |        |  |  |

Finalize the absence.

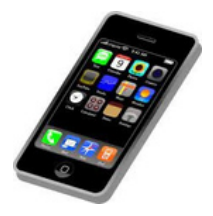

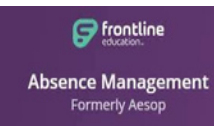

## **AESOP Absence Management**

**Prospect School** 

# If you are having trouble using the AESOP website please enter the absences by calling on the phone and following the directions.

Follow the voice menu to enter and manage the absences and other access features.

- 1. Call the number 18009423767
- 2. Type in your id number (phone number) and the #
- 3. Type in your pin and the #
- 4. Press 1 to create an absence. Follow the directions.

When entering an absence please wait until you receive a confirmation number before you end the phone call.

#### HOW TO COMPLETE SELF REFLECTION ON MY LEARNING PLAN

- 1. Log in to your My Learning Plan. 2. Prospect website- Teacher/Staff Tab/ My Learning Plan
- 3. Click on self reflection

4. Complete the questions.

- 5. Press submit at the bottom. Submit to the administrator.
- Mrs. Eason/Ms. Keller
- 6. Once it has been reviewed you can go back and press acknowledge.

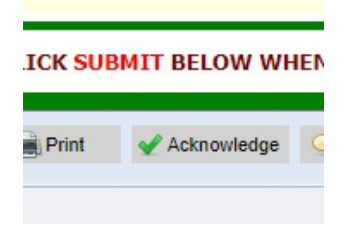

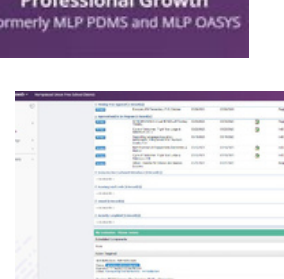

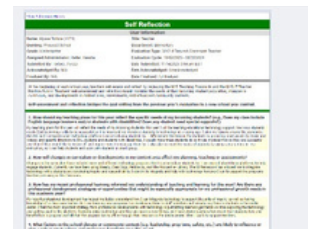

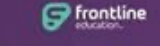

Professional Growth Formerly MLP PDMS and MLP OASYS

## Professional Development Teacher's Choice Directions for registration and available courses

1. Click on the link

https://login.frontlineeducation.com/login? signin=a25f4cf935e830c1330c8 d2e54b33fa2&clientId=superSuit#/login

(Or log in to My Learning Plan on the Prospect Page/Teacher/Staff/ My Learning Plan)

2. You will be directed to the website below to login in. Login in with your

Frontline Education Credentials. (This should be the same login as AESOP)try your email.

3. A new screen will pop up once you have logged in. Select

'Professional Growth.

4. On the left side of the page, select 'Activity Catalogs', and then 'District catalog.

5. You will then be able to access the courses that the district is offering for

Professional Development. Select the course that you would like to register for.

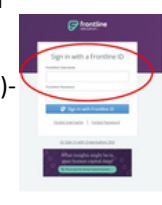

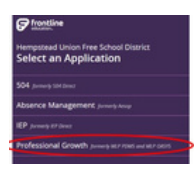

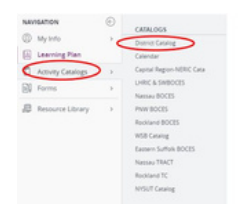

| Concerning and the state of the state of the |                                              |                                                     |
|----------------------------------------------------------------------------------------------------|----------------------------------------------|-----------------------------------------------------|
| 1 march carers                                                                                                    |                                              |                                                     |
| Dearch Service                                                                                                    | inged (hearth families)                      |                                                     |
| Property                                                                                                    | Al Popers                                    |                                                     |
| Erest                                                                                                    | Alberts                                      |                                                     |
|                                                                                                    | Barlas 1 T. A. C. Stat.                      | antes Training                                      |
| + Advanced Search Options                                                                                                    |                                              |                                                     |
| + Seet Reals (1-20 at 25                                                                                                    |                                              |                                                     |
| 1. Rentery Connect & Schoolings<br>Program Destric Calory<br>Toxics (1955)                                                                                                    |                                              |                                                     |
| This is to export the integration of the<br>explored fields such as planning on                                                                                                    | densing in the descream. Such shaps as a     | a bet off transform the student is<br>the addressed |
| 02                                                                                                    |                                              |                                                     |
| 2. Wantery Connect & Schoologe<br>Program Dated Calling<br>Calls 279(2007)                                                                                                    |                                              |                                                     |
| This is to support the integration of the<br>explored Tanks such as planning an                                                                                                    | choology is the clean core. Technology as a  | tool will handlore the student is<br>in addressed   |
|                                                                                                    |                                              |                                                     |
| 2                                                                                                    |                                              |                                                     |
| 3. Domentica, Tar Pinterspetter 5<br>To an Osmo Cenny                                                                                                    | of Reporting Rodent Crowth Using D           | reambles Date to Drive Instruct                     |
| 1.000 210000                                                                                                    |                                              |                                                     |
| Analysi Disardice Pradutes Insight<br>Percentalize Fill, secalar to your goal                                                                                                    |                                              | near cartisce, reports in the Dream                 |
|                                                                                                    |                                              |                                                     |
|                                                                                                    |                                              |                                                     |
| A Decator Realised, Educators of                                                                                                    | of Chemisters 4.4                            |                                                     |
| Cases 2/0/0823                                                                                                    |                                              |                                                     |
| Name in case of the other in the local data in the local data and the local data and the  | sale is hold to include the desired when the | Tanks in the second second                          |

#### **Renaissance Progress Monitoring Directions**

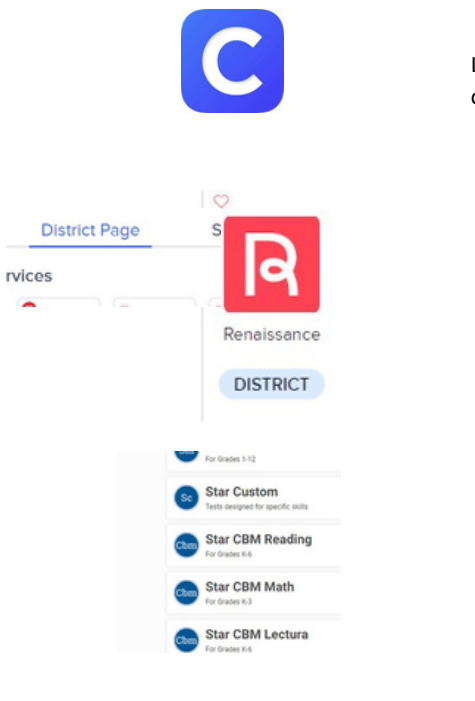

Log in to clever on the computer or ipad.

Click on the district page Select Renaissance

Click on Star CBM Reading Record book and assessment

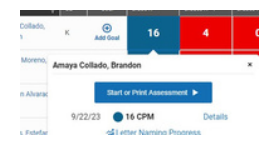

Click on the probe (color) next to the child's name

Press start or print assessment

Select mixed format Select begin assessment

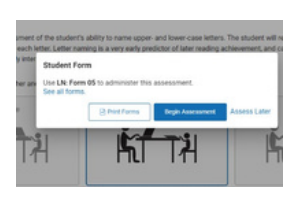

Open up the probe directed to youhave the student look on with the probe and you will mark on the iPad.

### How to Log into 7 Mindsets Platform

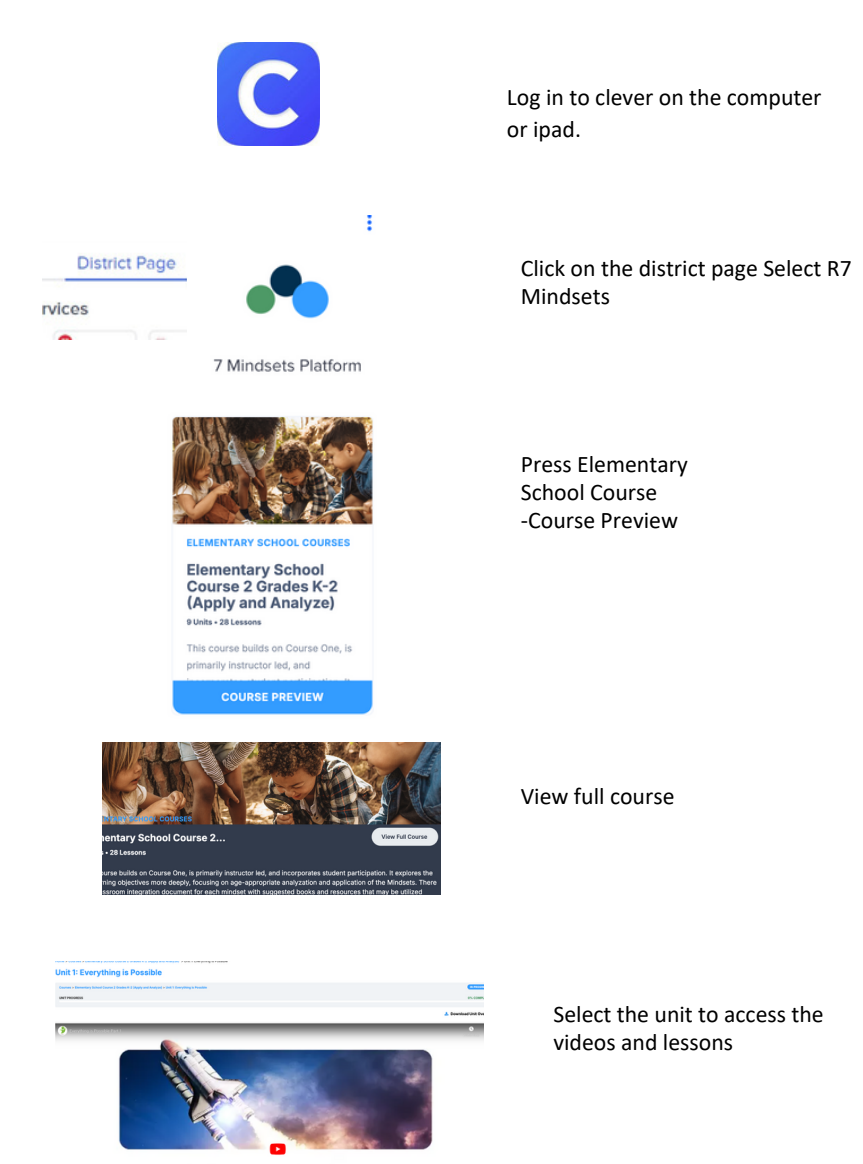

**Refresher Training for Educators**